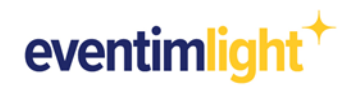

### Seguimiento de tu tienda online con Google Analytics:

# Cómo integrar Google Analytics en tu tienda online de entradas EVENTIM.Light.

¿Quieres saber de dónde vienen las visitas de tu tienda online y qué canales de marketing convierten?

En este documento te mostraremos cómo conectar tu cuenta de Google Analytics con tu tienda de entradas EVENTIM.Light.

**Ten en cuenta:** Este documento no proporciona instrucciones detalladas sobre cómo utilizar Google Analytics. En decir, se asume el conocimiento básico de Google Analytics. Para obtener ayuda sobre el uso de Google Analytics, utiliza la información proporcionada por <u>Google</u>.

### Para integrar Google Analytics, debes tener en cuenta los siguientes aspectos:

- + Tener una cuenta de Google Analytics.
- + Saber qué versión de Google Analytics deseas utilizar (Universal Analytics o GA4).

### Recomendación sobre el uso de Google Analytics

Google ha anunciado que en 2023 se suspenderá el uso de <u>Universal Analytics</u> y lo reemplazará con Google Analytics 4 (en adelante, GA4). Si ya estás trabajando con Universal Analytics, puedes usar ambos simultáneamente durante el periodo de transición para realizar un seguimiento de tu tienda de entradas. Sin embargo, para el uso a largo plazo, generalmente recomendamos configurar GA4.

### Contenido:

- 1. Preparación en Google Analytics 4
- 2. Preparación en Universal Analytics
- 3. Seguimiento de set-up en EVENTIM.Light
- 4. Análisis de datos con Google Analytics
- 5. Información general
- 6. <u>Contacto</u>

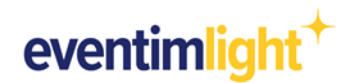

### 1. Preparación en Google Analytics 4

Si utilizas Google Analytics 4, sigue los pasos que se indican a continuación para configurar tu cuenta de Google Analytics.

### 2.1 Crea una propiedad adicional para tu tienda de entradas.

Para garantizar un flujo de datos limpio desde tu tienda de entradas EVENTIM.Light hasta tu cuenta de Google Analytics, crea una nueva propiedad que usarás exclusivamente para tu tienda de entradas EVENTIM.Light. Para hacer esto, haz clic en "Admin"(Administrar) en tu cuenta de Google Analytics para abrir la configuración y luego en "Create Property"(Crear propiedad).

| •      | ADMIN USER                |                                                                                                    |
|--------|---------------------------|----------------------------------------------------------------------------------------------------|
| 1      | Account + Create Account  | Property + Creats Property                                                                                                    |
| ®<br>® | Account Settings          | Setup Assistant                                                                                                    |
| Ħ      | Account Access Management | Property Settings                                                                                                    |
|        | T All Filters             | Subproperty Management                                                                                                    |
|        | O Account Change History  | Property Access Management                                                                                                    |
|        | Trash Can                 | The second second secon |
|        |                           | Data Settings                                                                                                    |
|        |                           | ↑ Data Import                                                                                                    |
|        |                           | 문편 Reporting Identity                                                                                                    |
|        |                           | °⊂。 Attribution Settings                                                                                                    |
|        |                           | Property Change History                                                                                                    |
| 3      | © 2022 Go                 | oogle   Analytics home   Terms of Service   Privacy Policy   🎞 Send feedback                                                                                                    |

### 2.2 Agregar un flujo de datos.

Para asegurarte de que los datos de tu tienda online se pueden enviar a tu propiedad GA4, crea un flujo de datos. Dentro de la configuración, haz clic en "Data Streams"(Flujo de datos) y luego en "Add stream"(Añadir flujo). En el menú desplegable elige "Web".

| n.     | ADM          | IN USER                       |                                                                                      |              |
|--------|--------------|-------------------------------|--------------------------------------------------------------------------------------|--------------|
|        |              | Property + Create Property    | Data Streams                                                                         |              |
| ©<br>© | $\leftarrow$ | Setup Assistant               | All IOS Android Web                                                                  | Add stream 👻 |
| =      |              | Property Settings             | -                                                                                    | iOS app      |
|        |              | Subproperty Management        |                                                                                      | Android app  |
|        |              | Property Access<br>Management |                                                                                      | 🜐 Web 🛵      |
|        |              | Data Streams                  |                                                                                      |              |
|        |              | Data Settings                 |                                                                                      |              |
|        |              | 土 Data Import                 |                                                                                      |              |
|        |              | Reporting Identity            |                                                                                      |              |
|        |              | ℃ Attribution Settings        |                                                                                      |              |
|        |              | Property Change History       |                                                                                      |              |
| U      |              |                               | © 2022 Google   Analytics home   Terms of Service   Privacy Policy   🖽 Send feedback |              |

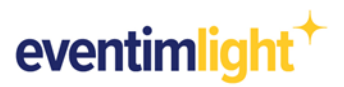

Introduce el dominio <u>www.eventim-light.com</u> como URL del sitio web. Asegúrate de elegir **https://** en el menú desplegable. Asigna a tu flujo de datos un nombre de tu elección y haz clic en **"Create stream"(Crear flujo)** para guardar tu configuración.

| ADMIN US                                               |                                                                                                    |
|--------------------------------------------------------|----------------------------------------------------------------------------------------------------|
| Property                                               | Set up your web stream                                                                                                    |
|                                                        | Website URL Stream name                                                                                                    |
| ← 🖾 Seti                                               | https:// 👻 www.eventim-light.com                                                                                                    |
| D Prop                                                 | Enhanced measurement                                                                                                    |
| 🗔 Subj                                                 | Automatically measure interactions and content on your sites in addition to standard page view measurement.<br>Data from on page elements such as links and embedded videos may be collected with relevant events. You must ensure that no personally identifiable |
|                                                        |                                                                                                    |
| Prop.<br>Man                                           | information will be sent to Google. Learn more                                                                                                    |
| Prop.<br>Man<br>Data                                   | information will be sent to Google. Learn more Measuring: O Page views O Scrolls O Outbound clicks + 3 more                                                                                                    |
| Man<br>Date<br>Date                                    | information will be sent to Google . Learn more Measuring: O Page views O Scrolls O Outbound elicks + 3 more                                                                                                    |
| Prop<br>Man<br>Data<br>Data                            | information will be sent to Google. Learn more Measuring: O Page views S Scrolls O Outbound clicks + 3 more Create stream                                                                                                    |
| デー Prog<br>Man<br>登 Data<br>① Data<br>① Data<br>① Data | information will be sent to Google. Learn more Measuring: O Page views S Scrolls O Outbound clicks + 3 more Create stream                                                                                                    |

#### 2.3 Copia tu ID del código de seguimiento.

Una vez que tu flujo de datos esté configurado, encontrarás tu ID del código del seguimiento que comienza con 'G-'. Copia el ID o anótalo. Necesitarás este ID en el siguiente paso para integrar tu propiedad de Google Analytics a tu tienda de entradas EVENTIM.Light.

| .ıl   | Analytics | 360              | × Web st | ream           | details                                                                                            |                                                                                                    |                                                                 |                               |    |  |  |
|-------|-----------|------------------|----------|----------------|----------------------------------------------------------------------------------------------------|----------------------------------------------------------------------------------------------------|-----------------------------------------------------------------|-------------------------------|----|--|--|
| •     | ADMI      | N US<br>Property |          | $\oslash$      | Data collection is activ                                                                           | e in the past 48 hours.                                                                                                    |                                                                 |                               |    |  |  |
| 0     |           | ~                |          | Stream details |                                                                                                    |                                                                                                    |                                                                 |                               |    |  |  |
| © III | ÷         | Setu             |          | stre/<br>My t  | AM NAME<br>ticket shop                                                                             | STREAM URL<br>https://www.eventim-light.com                                                                                                    | STREAM ID                                                       | MEASUREMENT ID                | ∎₽ |  |  |
|       |           | eee Prop<br>Man  |          | Event          | ts                                                                                                 |                                                                                                    |                                                                 |                               |    |  |  |
|       |           | Data             |          | +:             | Enhanced measurem<br>Automatically measure i<br>Data from on-page elem<br>information will be sent | ent<br>interactions and content on your sites in addition to standard<br>ents such as links and embedded videos may be collected wit<br>to Google. <u>Learn more</u> | page view measurement.<br>h relevant events. You must ensure th | at no personally-identifiable | •• |  |  |
|       |           | 1 Data           |          |                | Measuring: 💿 Page                                                                                  | views Scrolls 🕘 Outbound clicks + 3 more                                                                                                    |                                                                 |                               | ۲  |  |  |
|       |           | °Z, Attri        |          | B              | Modify events<br>Modify incoming events                                                            | and parameters. Learn more                                                                                                    |                                                                 |                               | >  |  |  |

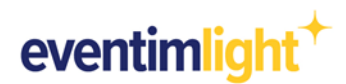

# 2. Preparación en Universal Analytics

Si utilizas Universal Analytics, sigue los pasos que se indican a continuación para configurar tu cuenta de Google Analytics.

### 1.1 Crea una propiedad adicional para tu tienda de entradas.

Para garantizar un flujo de datos limpio desde tu tienda de entradas EVENTIM.Light hasta tu cuenta de Google Analytics, crea una nueva propiedad que usarás exclusivamente para tu tienda de entradas EVENTIM.Light. Para hacer esto, haz clic en "Admin"(Administrar) en tu cuenta de Google Analytics para abrir la configuración y luego en "Create Property"(Crear propiedad).

| <b>n</b> | ADMIN USER                                                                      |        |
|----------|---------------------------------------------------------------------------------|--------|
|          | Account + Creste Account Property + Creste Property                             |        |
| Ø        | Account Settings                                                                |        |
|          | Account Access Management                                                       |        |
|          | T All Filters Subproperty Management                                            |        |
|          | S Account Change History                                                        |        |
|          | Trash Can Data Streams                                                          |        |
|          | Data Settings                                                                   |        |
|          | ① Data Import                                                                   |        |
|          | Heporting Identity                                                              |        |
|          | ිද, Attribution Settings                                                        |        |
|          | Property Change History                                                         |        |
| 3        | © 2022 Google   Analytics home   Terms of Service   Privacy Policy   💷 Send fer | edback |

### 1.2 Introduce el dominio de EVENTIM.Light.

Sigue las instrucciones del asistente de configuración y, a continuación, escribe el dominio <u>www.eventim-light.com</u> como URL estándar en la configuración de la propiedad. Asegúrate de elegir **https://** en el menú desplegable.

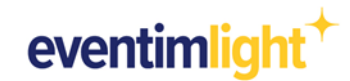

| <b>f</b> | ADMIN USER                    |                                                                                                    |
|----------|-------------------------------|----------------------------------------------------------------------------------------------------|
| > ≣≣     | Property Create Property      |                                                                                                    |
| • 🕓      | Frederic Frederick            | Property Settings                                                                                                    |
| · ±      | 6 CAA Setup Assistant         | Basic Settings                                                                                                    |
| > 5×     | C GA4 Setup Assistant         | Tracking Id                                                                                                    |
| •        | Property Settings             | UA-                                                                                                    |
| > (%)    | Property Access<br>Management | Property Name My ticket shop                                                                                                    |
|          | <>> Tracking Info             | Default URL                                                                                                    |
|          | Property Change History       | https:// * www.eventim-light.com                                                                                                    |
|          | Dd Data Deletion Requests     | Default View<br>All Web Site Data 👻                                                                                                    |
|          | PRODUCT LINKS                 | Industry Category                                                                                                    |
|          | Google Ads Links              | Select One 🛩                                                                                                    |
| ື        | AdSense Links                 | Advanced Settings     ☐ Allow memory leaving (UTM victure) to superide with tenning (CCUID victure) for Cocole Advanced Search Adv 260 integration @ |
| ۵<br>د   | Ad Exchange Links             | Property Hit Volume                                                                                                    |

### 1.3 Activar la configuración de Ecommerce.

Haz clic "View" (Ver) y abre "Ecommerce Settings" (Configuración de Ecommerce) y activa el seguimiento estándar de Ecommerce. Esto es fundamental para que tu tienda de entradas se muestre en el informe de Ecommerce dentro de tu propiedad Universal Analytics.

| <b>f</b> | ADMIN               | USER                    |                                                                                                    |
|----------|---------------------|-------------------------|----------------------------------------------------------------------------------------------------|
|          |                     |                         |                                                                                                    |
| • 🕓      | View                | + Create View           | Ecommerce set-up                                                                                                 |
| > ±      | ÷                   | View Settings           | Enable Ecommerce Use the Ecommerce developer reference guide to properly set-up the tracking code for your site. |
| ) 🖃      | ***                 | View Access Management  | Enable Enhanced Ecommerce Reporting                                                                              |
| × (#     | <b></b>             | Goals                   | . OFF                                                                                                    |
|          | 六                   | Content Grouping        |                                                                                                    |
|          | $\overline{\nabla}$ | Filters                 | Save Cancel                                                                                                    |
|          | 10<br>10<br>10      | Channel Settings        | l                                                                                                    |
|          | 1                   | Ecommerce Settings      |                                                                                                    |
|          | Dd                  | Calculated Metrics BETA |                                                                                                    |
| ి        | PERS                | SONAL TOOLS & ASSETS    |                                                                                                    |
| Ō        | ≡l≡                 | Segments                |                                                                                                    |
| \$       |                     |                         |                                                                                                    |

### 1.4 Copia tu ID del código de seguimiento.

Copia tu ID del código de seguimiento que comienza con 'UA-' o anótalo. Necesitarás este ID en el siguiente paso para integrar tu propiedad de Google Analytics con tu tienda de entradas EVENTIM.Light.

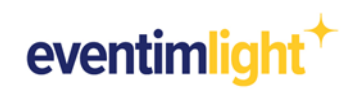

| <b>n</b>                                                                                                    | ADMI | N USER                        |                                                                                                    |
|----------------------------------------------------------------------------------------------------|------|-------------------------------|----------------------------------------------------------------------------------------------------|
| <ul><li>▶</li><li>▶</li><li></li><li></li></ul> |      | Property + Create Property    | Property Settings                                                                                                    |
| · •                                                                                                    | ÷    | GA4 Setup Assistant           | Basic Settings                                                                                                    |
| ) <u>2</u> 4                                                                                                    |      | Property Settings             | Tracking Id<br>UA-                                                                                                    |
| - 14                                                                                                    |      | Property Access<br>Management | Property Name My ticket shop                                                                                              |
|                                                                                                    |      | <>> Tracking Info             | Default URL                                                                                                    |
|                                                                                                    |      | Property Change History       | Default View                                                                                                    |
|                                                                                                    |      | Dd Data Deletion Requests     | All Web Site Data 🛩                                                                                                    |
|                                                                                                    |      | PRODUCT LINKS                 | Industry Category Select One +                                                                                            |
| °C,                                                                                                    |      | AdSense Links                 | - Advanced Cathlone                                                                                                    |
| Ō                                                                                                    |      | Ad Exchange Links             | Allow manual tagging (UTM values) to override auto-tagging (GCLID values) for Google Ads and Search Ads 360 integration 🔊 |
| •                                                                                                    |      |                               | Property Hit Volume                                                                                                    |

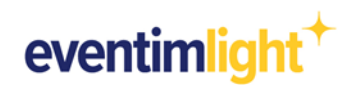

# 3. Configuración del seguimiento en EVENTIM.Light.

Ahora inicia sesión en tu <u>cuenta de EVENTIM.Light</u> para terminar la configuración del seguimiento de tu tienda online.

### 3.1 Introduce tu ID del código de seguimiento.

Ve a la sección "**Tienda online**" y haz clic en la pestaña "**Google Analytics**". Pega el ID del código de seguimiento de tu flujo de datos de GA4 o tu ID del código de seguimiento de Universal Analytics que copiaste en el paso anterior en el campo correspondiente.

| eventimlight | t <sup>+</sup> <              | Cuadro de man                                      | dos Evento                                  | s Eventos recurrentes                                                      | Reporte                              | Control de accesos                                             | Tienda online                                                  | > Ayuda                                                                                                 |
|--------------|-------------------------------|----------------------------------------------------|---------------------------------------------|----------------------------------------------------------------------------|--------------------------------------|----------------------------------------------------------------|----------------------------------------------------------------|----------------------------------------------------------------------------------------------------|
| (            | Config                        | juración d                                         | e la tienc                                  | la online                                                                  |                                      |                                                                |                                                                |                                                                                                    |
| C            | rea tu propi<br>justa los col | a tienda online de enti<br>lores primarios y de fo | radas. Con la confi<br>indo y elige la tipo | guración de Eventim Light podrás e<br>grafía apropiada. ¡Así de fácil! Una | legir fácilmente<br>/ez que la timgo | el diseño y las característica<br>s terminada puedes integrari | is de tu tienda: sube tu logotip<br>a en tu propia página web. | ο,                                                                                                    |
|              | ntegraciór                    | n de la tienda d                                   | Estilo de tienda                            | Pregunta relacionada co                                                    | n el pedico                          | Seguimiento                                                    |                                                                |                                                                                                    |
|              | Googl                         | e Analytics                                        |                                             |                                                                            | ning of the former                   | an da cirinana an accianda                                     | de antrodos ano más datalla                                    |                                                                                                    |
|              | L ID de m                     | edición de Google Analyt                           | is 4                                        | s a través de su cuenta de Google                                          | Analytics.                           | es de visitantes en su tienda                                  | de entradas con mas detaile.                                   | ampiemente ingrese su lo de segurmiento aqui, si cooligo se incrustaria automaticamente en su tienda de |
|              | XXXXXXXX                      | 2000000000                                         |                                             |                                                                            |                                      |                                                                |                                                                |                                                                                                    |
|              | ¿Aún no                       | utilizas Google Analy                              | tics 4? Luego pue                           | de ingresar su ID de Universal Ana                                         | ytics aquí.                          |                                                                |                                                                |                                                                                                    |
|              | ID de                         | seguimiento de Uni                                 | iversal Analytics                           |                                                                            |                                      |                                                                |                                                                |                                                                                                    |

### 3.2 Empieza a promocionar tus eventos.

Ahora integra tu tienda de entradas en tu propio sitio web utilizando el código iFrame. Utiliza tus campañas y comunicación para atraer compradores potenciales a tu tienda online.

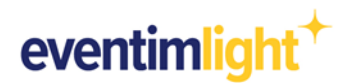

### 4. Comienza a analizar tus datos.

Tu propiedad de Google Analytics comenzará a recopilar los datos de tu tienda de entradas. En la página de inicio de tu propiedad, podrás ver las cifras más importantes, como las páginas vistas, los canales de adquisición o la tasa de conversión.

Ten en cuenta que los informes de Ecommerce pueden tardar unas horas en completarse en Google. Depende de la versión de Google Analytics que estés utilizando.

### 4.1 Análisis de datos con GA4

En GA4 encontrarás una descripción general de las fuentes de los visitantes de tu tienda haciendo clic en "Reports"(Informes) en la sección "Acquisition"(Adquisición). Para ver los informes Ecommerce, ve al informe "Monetization"(Monetización). Aquí puedes ver, por ejemplo, cuántas veces han visitado la página de un evento en tu tienda online, la tasa de conversión, el número de pedidos, el número de entradas compradas y tus ingresos por evento. En la sección "Explore"(Explorar) puedes crear tus propios informes individuales.

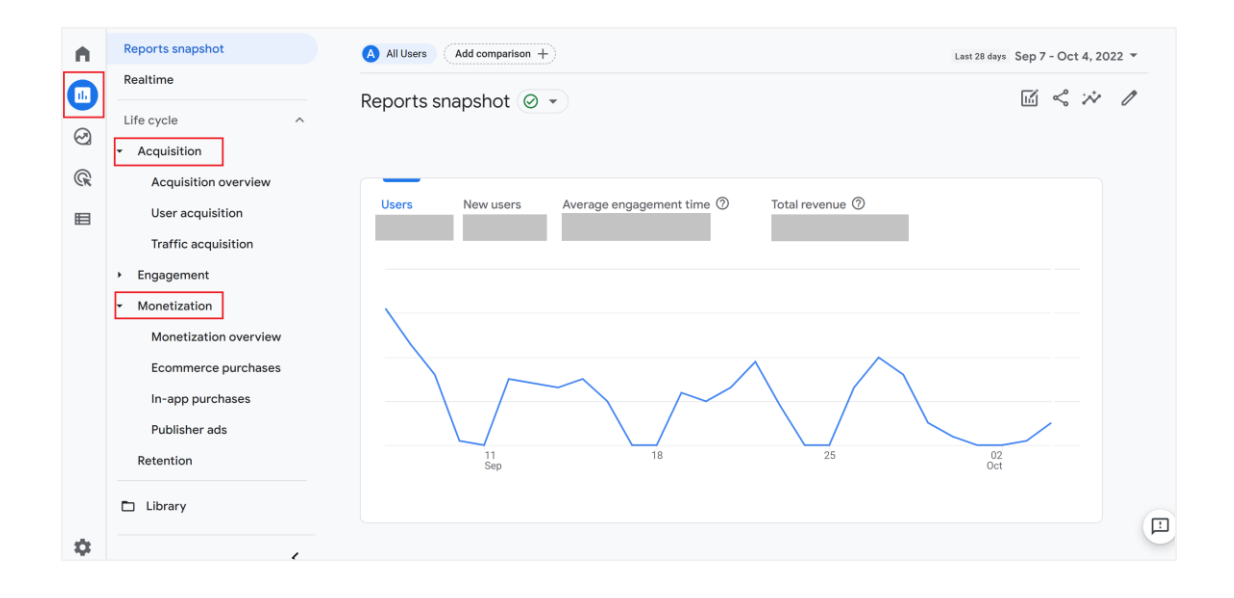

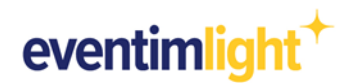

#### 4.2 Análisis de datos con Universal Analytics

#### Fuentes de adquisición

Si quieres conocer más detalles sobre el origen de los visitantes de tu tienda, ve a la sección **"Acquisition" (Adquisición)**. Aquí puedes ver, por ejemplo, el resultado de una campaña en particular y cuántos visitantes que han visto esa campaña se han convertido en compradores de entradas.

| ↑ Home                             | Google Analytics Home                    | S INSIGHTS                                    |
|------------------------------------|------------------------------------------|-----------------------------------------------|
| ▶ ■ Customization                  |                                          |                                               |
| REPORTS                            | Users Revenue Conversion Rate Sessions A | ctive users in last 5 minutes                 |
| > 🕓 Realtime                       |                                          |                                               |
| Audience                           |                                          |                                               |
| 🕶 ⊱ Acquisition                    | P                                        | uge views per minute                          |
| Overview                           |                                          | huib sai tania                                |
| ▶ All Traffic                      |                                          |                                               |
| Google Ads                         |                                          |                                               |
| <ul> <li>Search Console</li> </ul> | Т                                        | op Active Pages Active users (last 30<br>min) |
| > Social                           |                                          |                                               |
| <ul> <li>Campaigns</li> </ul>      |                                          |                                               |
| > 🗐 Behavior                       | 28 29 30 01 02 03 04                     |                                               |
| Conversions                        | Sep Oct OL OU OV                         |                                               |
| Explore BETA                       | Last 7 days - AUDIENCE OVERVIEW >        | REAL-TIME REPORT >                            |
| 2. Attribution                     | How do you acquire users?                |                                               |

#### Datos de Ecommerce

Para saber cuántos de los visitantes de tu tienda realmente compraron entradas, ve a la sección "Conversions"(Conversiones) y luego a "Ecommerce". Aquí puedes ver la tasa de conversión, el número de pedidos, el número de entradas compradas, así como tus ventas por evento.

| A Home                                         | Google Analytics | Home    | S INSIGHTS      |          |            |                                        |
|------------------------------------------------|------------------|---------|-----------------|----------|------------|----------------------------------------|
| Customization                                  |                  |         |                 |          |            |                                        |
| REPORTS                                        | Users            | Revenue | Conversion Rate | Sessions |            | Active users in last 5 minutes         |
| Realtime                                       |                  |         |                 |          |            |                                        |
| Audience                                       |                  |         |                 |          |            |                                        |
| Acquisition                                    |                  |         |                 |          |            | Page views per minute                  |
| > 🗐 Behavior                                   |                  |         |                 |          |            | التقابلية أنائلا أتتبابات              |
| - P Conversions                                |                  |         |                 |          |            |                                        |
| ► Goals                                        |                  |         |                 |          |            | Top Active Pages Active users (last 30 |
| ▼ Ecommerce                                    |                  |         |                 |          |            | min)                                   |
| Overview                                       |                  |         |                 |          |            |                                        |
| Product<br>Performance<br>Sales<br>Performance | 28 24<br>Sep     | 30      | 01<br>Oct       | 02 03    | 04         |                                        |
| Transactions                                   | 0.00             |         |                 |          |            |                                        |
| Time to Purchase                               | Last 7 days 👻    |         |                 | AUDIENCE | OVERVIEW > | REAL-TIME REPORT                       |

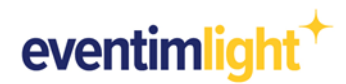

# 5. Información general

Hay algunas cosas a tener en cuenta al analizar e interpretar datos en Google Analytics.

El seguimiento de tu tienda de entradas EVENTIM.Light se llevará a cabo conforme a las leyes de protección de datos.

### Opt-in activo del usuario

Por razones de privacidad de datos, los visitantes de tu tienda solo serán rastreados con Google Analytics si han aceptado las cookies en el banner de cookies de tu tienda de entradas. Si rechazan las cookies, no se realizará ningún seguimiento.

### Bloqueo de seguimiento

Además, los usuarios tienen más opciones para bloquear las tecnologías de seguimiento o eliminar cookies, ya sea directamente en la configuración del navegador o mediante el uso de extensiones del navegador.

Por tanto, es posible que las cifras de ventas de tu cuenta de Google Analytics no coincidan o sólo coincidan parcialmente con las cifras de ventas que verás en la sección "**Reports**" (Informes) de tu cuenta de EVENTIM.Light. Sin embargo, puedes utilizar los datos para sacar conclusiones sobre la efectividad de las campañas.

### 6. Contacto

Para preguntas sobre **EVENTIM. Light** puedes visitar nuestras **<u>Preguntas Frecuentes</u>** o ponerte en contacto con nosotros por correo electrónico:

### Atención a promotor:

helpdesk@eventim-light.es Horario:

- Dom. a jueves: 10:00h a 22:00h
- Viernes y sáb.: 10:00h a 00:00h

Si tienes preguntas sobre Google **Analytics**, utiliza el contenido de ayuda de Google: <u>Centro de ayuda de Google</u>